# 黑苹果安装或更新必要的步骤,小于 4k 的 屏幕 (2k 或 1080p)开启 HiDPI

- 作者: cloudlang
- 原文链接: https://ld246.com/article/1578199286789
- 来源网站:链滴
- 许可协议:署名-相同方式共享 4.0 国际 (CC BY-SA 4.0)

## 1. 系统权限获取 (10.15 Catalina通过)

sudo spctl --master-disable sudo mount -uw sudo killall Finder

### 2. 重新创建缓存

sudo chown -v -R root:wheel /System/Library/Extensions sudo touch /System/Library/Extensions sudo chmod -v -R 755 /Library/Extensions sudo chown -v -R root:wheel /Library/Extensions sudo touch /Library/Extensions sudo kextcache -i /

### 3.小于 4k 的屏幕 (2k 或 1080p) 开启 HiDPI

参考: https://github.com/xzhih/one-key-hidpi

I 此脚本的目的是为中低分辨率的屏幕开启 HiDPI 选项,并且具有原生的 HiDPI 设置,不需要 RDM 件即可在系统显示器设置中设置

macOS 的 dpi 机制和 win 下不一样,比如 1080p 的屏幕在 win 下有 125%、150% 这样的缩放选,而同样的屏幕在 macOS 下,缩放选项里只是单纯的调节分辨率,这就使得在默认分辨率下字体和 U 看起来很小,降低分辨率又显得模糊。

#### 以1080p屏幕为例:

运行脚本的时候"选择分辨率配置" 输入以下分辨率回车

2560x1440 1920x1080 1680x945 1536x864 1440x810 1280x720

约等于win下的: 115% (1680x945) 、 125% (1536x864) 、135% (1440x810) 、150% (128 x720) 。

#### 参考资料

1. https://zhuanlan.zhihu.com/p/90769634

2. https://www.tonymacx86.com/threads/what-is-different-between-system-library-extension -library-extensions.183139/page-2

3. https://www.oadun.com/2019/01/274.html